# Propojení žáka s učitelem

Žák se do virtuální třídy může přidat pouze ve chvíli, kdy má vytvořený funkční účet na portálu IZZI. Druhou podmínkou je, aby jeho učitel vytvořil virtuální třídu a zaslal mu unikátní kód, který žákovi umožní připojit se ke své třídě.

# Krok 1

Otevřete webovou stránku cz.izzi.digital (bez www.).

## Krok 2

V pravém horním rohu klikne žák/rodič na tlačítko *Přihlásit se*, zadejte své přihlašovací údaje a otevřete svůj účet.

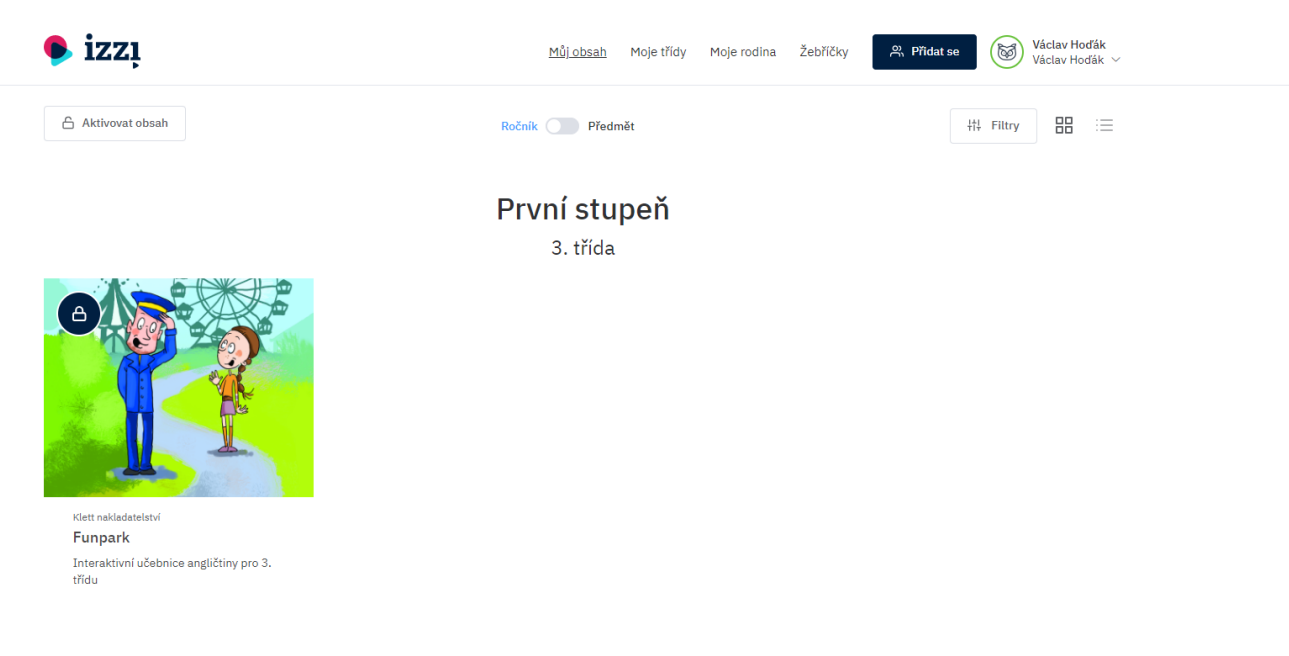

#### Krok 3

V horní záložce klikněte na tlačítko *Přidat se.* Z nabídky vyberte možnost *Třída* a potvrďte.

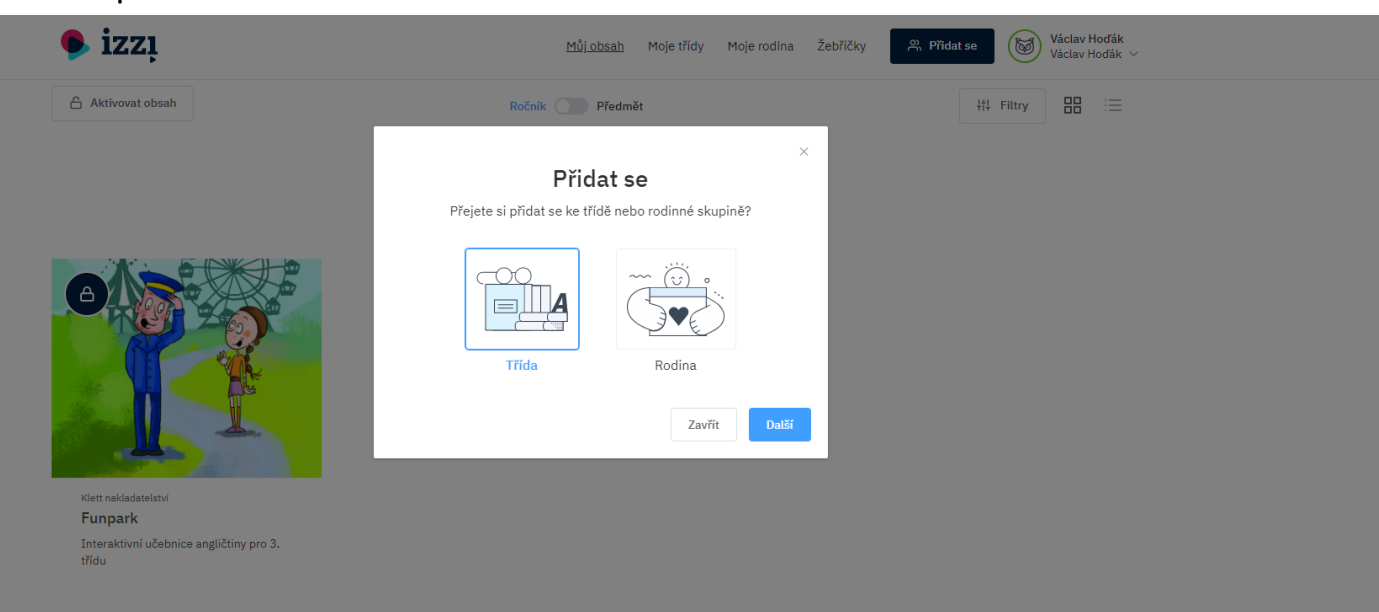

## Krok 4

Vložte kód, který jste obdrželi od svého učitele.

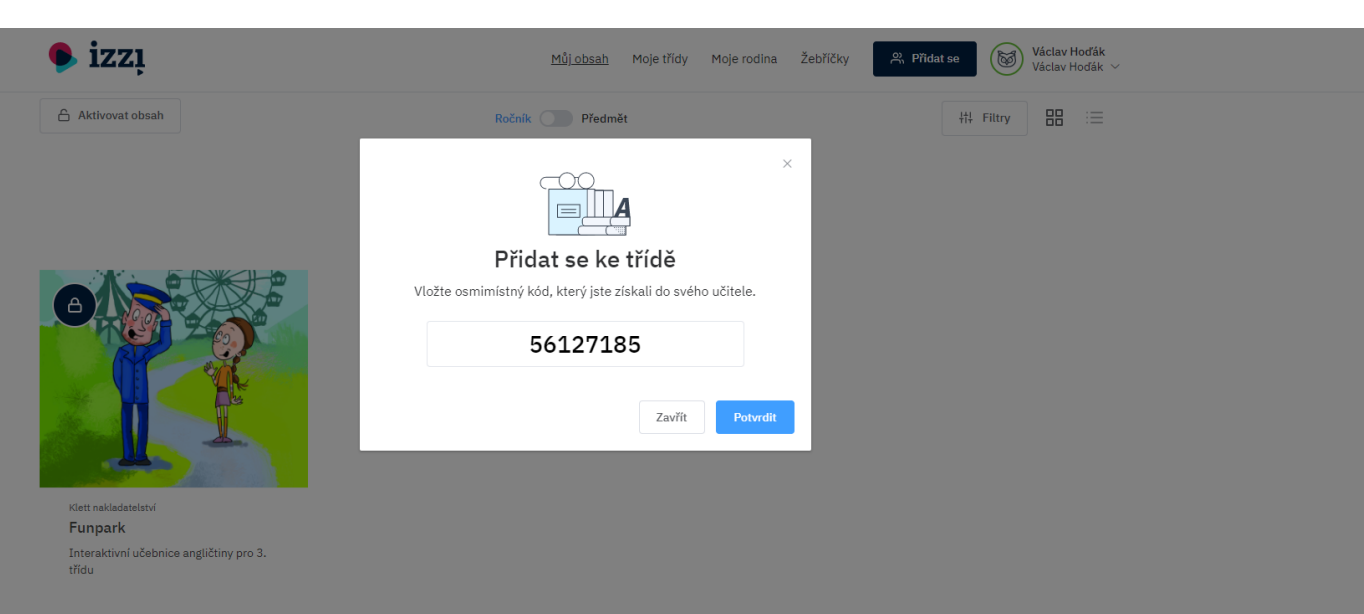

## Krok 5

Po vložení správného kódu budete přiřazeni do třídy, kterou váš učitel vytvořil.

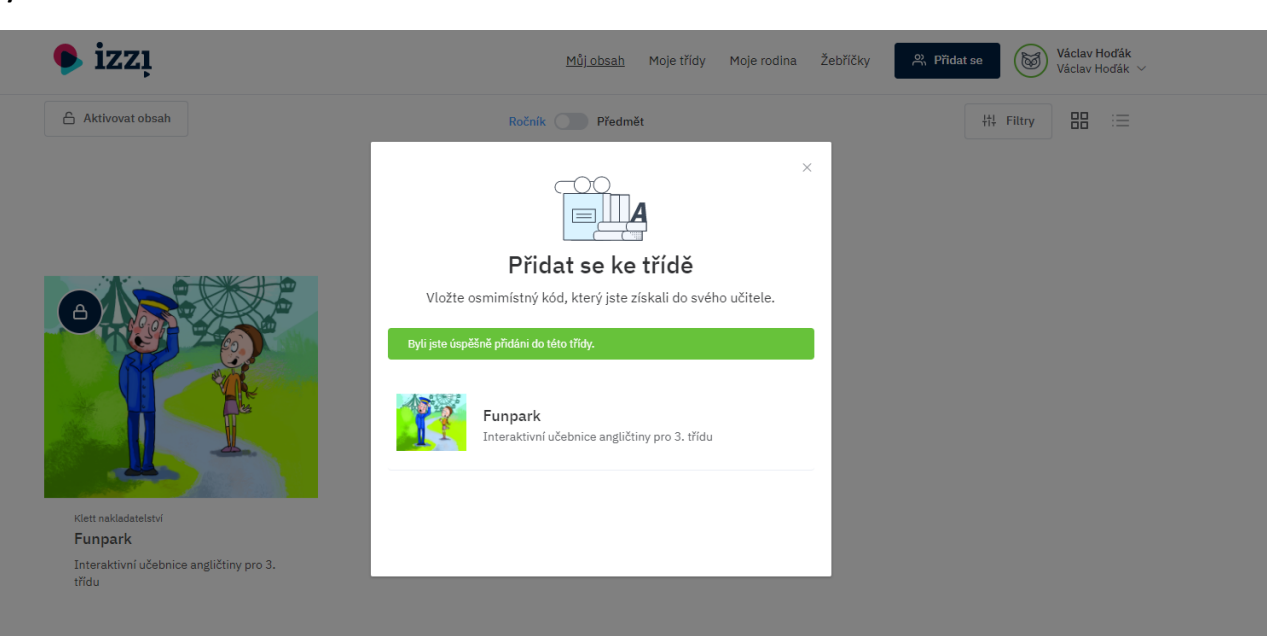